「ロイロノート・スクール」出欠カード提出マニュアル

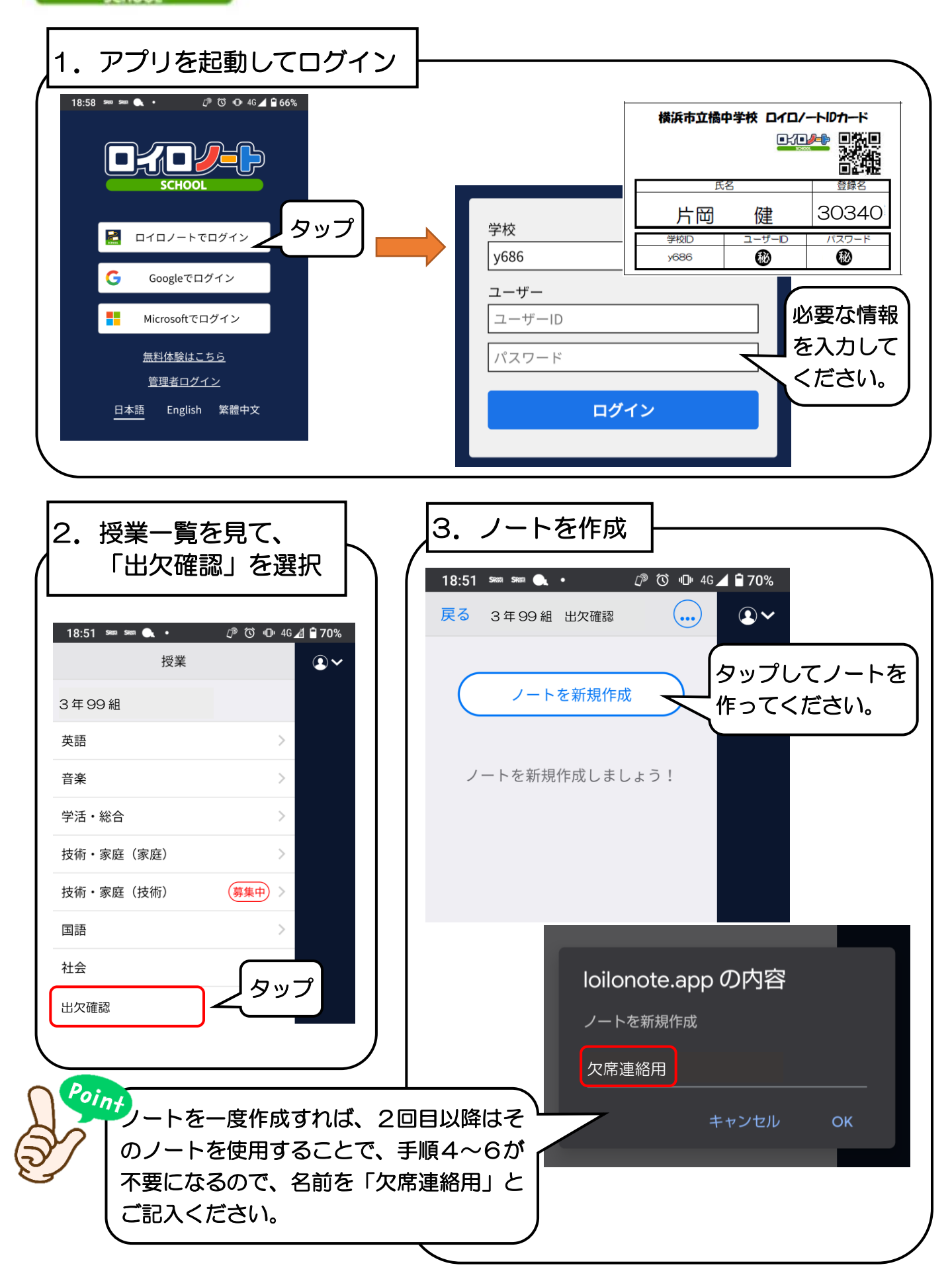

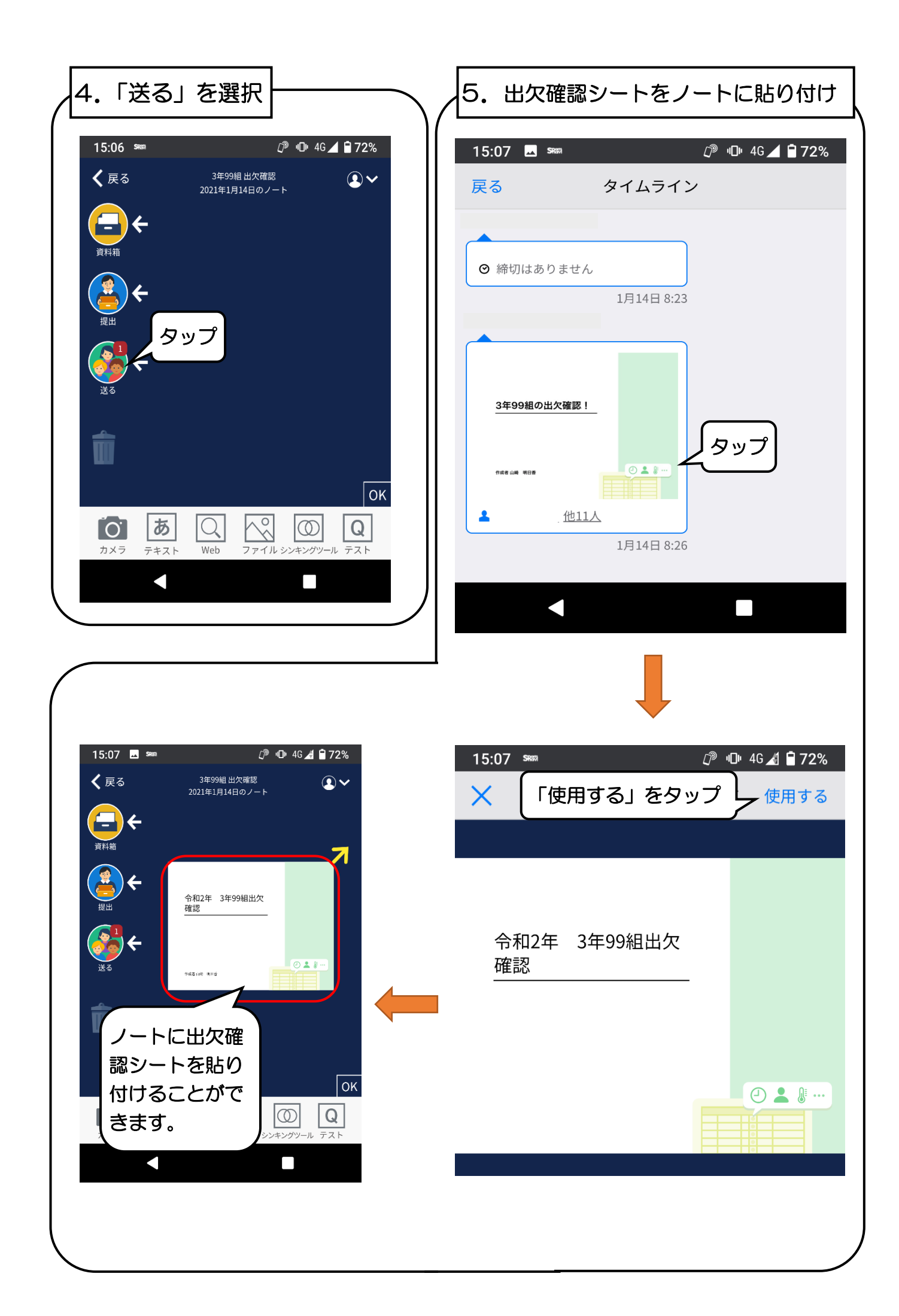

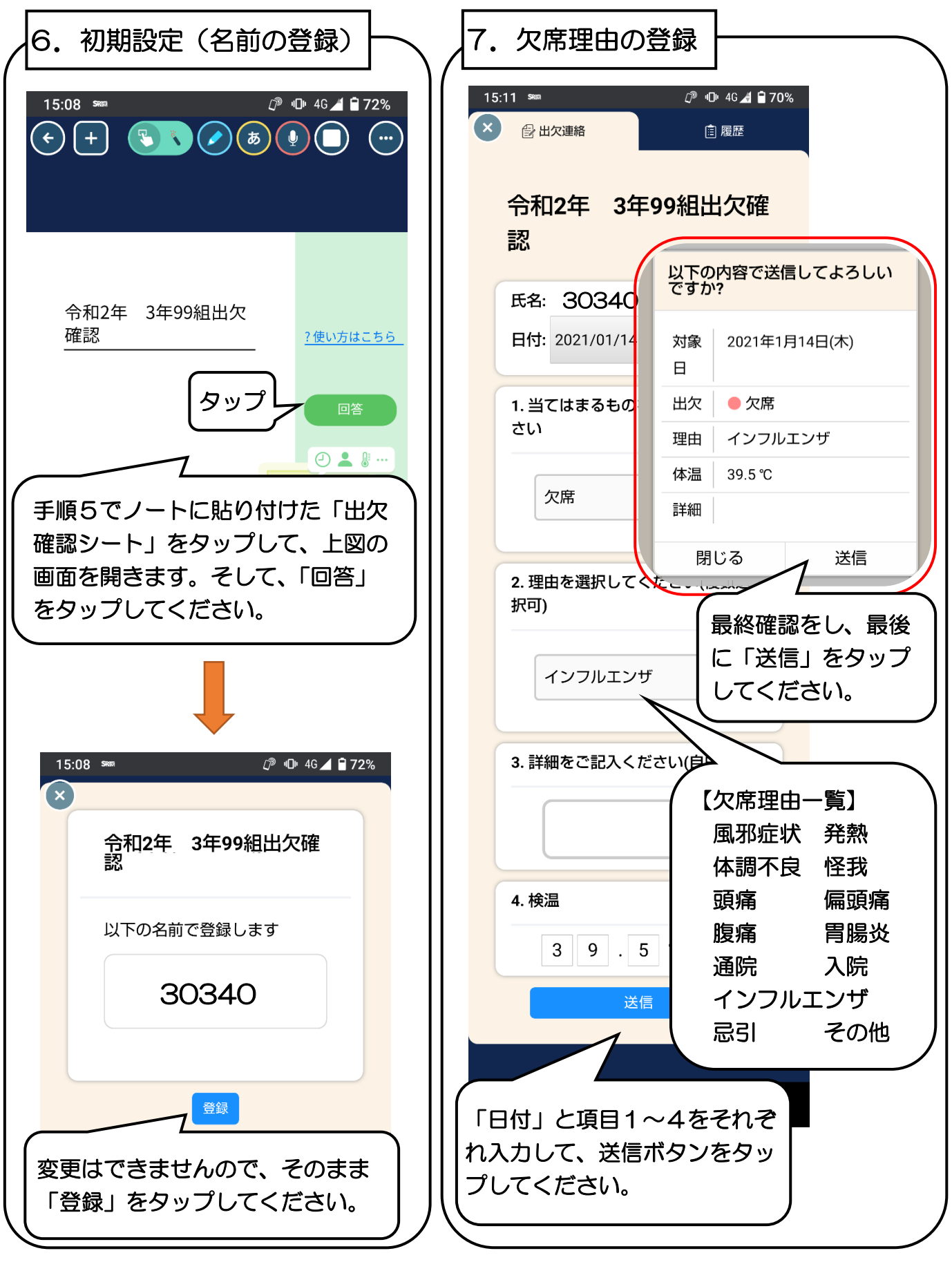

〇出席をする場合のカード提出は不要です。

Oカード提出は、8時20分までにお願い致します。

○欠席連絡の普段電話で行っていることを、ロイロノートでも行っていただけるようにしたものです。

○欠席理由で「その他」を選んだ場合や伝達事項がある場合は、「3. 詳細をご記入ください」を利用してください。

O数日先の欠席連絡等を、複数日にかけて報告することもできます。その際は、1日ごとにマニュアルの手順 7を行うようにしてください。